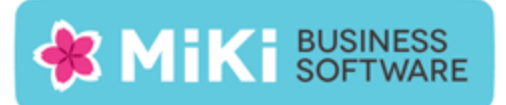

## Factuur2King 2.0.2 Single User release notes

Naar aanleiding van meldingen en wensen van klanten hebben wij een nieuwe versie van Factuur2King uitgebracht, versie 2.0.2.

De volgende wijzigingen zijn in deze versie gemaakt:

 NEW: Keuze optie per administratie (op het tabblad Inkoopfacturen en het tabblad Verkoopfacturen, standaard niet actief) om een nieuw veld "Boekstuknummer" te tonen bij het verwerken van In- en Verkoopfacturen (indien actief moet het veld Boekstuknummer verplicht een waarde bevatten).

Dit veld kan worden gebruikt voor het zelf kunnen opgeven van het King stuknummer van de journaalpost. De ingevoerde waarde wordt gecontroleerd op dubbele boekstuknummers per King dagboek, boekjaar en in de huidige lijst van te verwerken facturen. Voor de optie Verkoopfacturen is er een extra instel- mogelijkheid om automatisch het factuurnummer in te laten vullen (indien deze bestaat uit cijfers);

|                       | Factuur2King 2                                                                                                    | .0 _ □                                                                          |  |  |
|-----------------------|----------------------------------------------------------------------------------------------------|---------------------------------------------------------------------------------|--|--|
| $\bigotimes$          | King administratie 'DEFAULT' bewerken                                                                                                    |                                                                                 |  |  |
| King Administraties   | Administratie Inkoopfacturen Journaalpost importbestand Digitaal A                                                                                | rchief importbestand King Jobs                                                  |  |  |
|                       | Inkoopfacturen - Verplichte velden                                                                                                    |                                                                                 |  |  |
| Database configuratie | ✓ King dagboekcode voor inkoopfacturen:                                                                                                    | Inkoop                                                                          |  |  |
| Licentiegegevens      | ☑ King Digitaal-archiefsoort code:                                                                                                    | 001                                                                             |  |  |
|                       | ✓ Locatie PDF scanbestanden inkoopfacturen:                                                                                                    | D:\FACTUUR2KING\Scans-Inlezen\ <administratiecode></administratiecode>          |  |  |
|                       | Ontionele velden<br>Het opgeven van een diversen crediteur en/of default-tegenrekening is ad<br>Ø Opgeven journaalpost boekstuk nummer verplicht: | ministratie-specifiek en vierdoor niet in de DEFAULT configuratie in te vullen. |  |  |
|                       | Blokkeren van facturen (via webservice, vereist extra eer                                                                                         | figuratie in King)                                                              |  |  |
|                       | ✓ Blokkeren facturen toegestaan:                                                                                                    |                                                                                 |  |  |
|                       |                                                                                                    |                                                                                 |  |  |
|                       | King Webservice locatie:                                                                                                    | http:// :8080                                                                   |  |  |

| Hand Info boekingsgang [DemoArt : 2014 : Systeem] |              |      |           |           |       |            |                       |               | -              | . 🗆 | ×           |     |   |
|---------------------------------------------------|--------------|------|-----------|-----------|-------|------------|-----------------------|---------------|----------------|-----|-------------|-----|---|
|                                                   | Algemeen N   | /lut | eren Afdr | ukken We  | ergev | en Help    |                       |               |                |     |             |     |   |
|                                                   | Boekingsgang |      | 217       | Gebruiker | Syste | eem        | Aantal posten 3       |               |                | M   |             | Þ   | M |
|                                                   | Aangemaakt   | 15   | -10-2014  | t.g.v.    | Boek  | ingsgang   | Aantal regels 9       |               |                |     | <u>Z</u> oe | ken |   |
|                                                   | JP-nr.       | •    | Dagboek   | Boekstuk  | dat m | Stuknummer | anschrijving boekstuk | Aantal regels | Referentie aan |     |             |     |   |
|                                                   |              | 1    | Inkoop    | 01-09-20  | 01    | 121        | CCV Services-17004032 | 3             |                |     |             |     |   |
|                                                   |              | 2    | Inkoop    | 01-08-20  | )1    | 122        | Cars shop-17004020    | 3             |                |     |             |     |   |
|                                                   |              | 3    | Inkoop    | 26-03-20  | 14    | 1          | COV Services-17004032 | 3             |                |     |             |     |   |
|                                                   |              |      |           |           |       |            |                       |               |                |     |             |     |   |

Release Notes Factuur2King 2.0.2 | MiKi-Business-Software | Cruquiuskade 89-91 | 1018 AM Amsterdam | office@miki-business-software.nl | 020-6247284

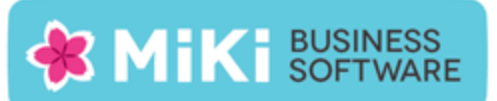

 NEW: Keuze optie per administratie (op het tabblad Journaalpost importbestand, standaard niet actief) om alle facturen in één boekingsgang te plaatsen in plaats van een aparte boekingsgang per factuur zoals standaard in 2.0 het geval is.

|                      | Factuur2King 2.0 -                                                                                                    |
|----------------------|----------------------------------------------------------------------------------------------------|
| Ð                    | King administratie 'DEFAULT' bewerken                                                                                                    |
| g Administraties     | Administratie Inkoopfacturen Journaalpost importbestand Digitaal Archief importbestand King Jobs                                                                                                    |
|                      | Journaalpost importbestand - Verplichte velden                                                                                                    |
| atabase configuratie | ☑ Opslaglocatie Journaalposten XML: C:\FACTUUR2KING\KingImportXML\DemoArt                                                                                                    |
| centiegegevens       | Bestandsnaam Journaalposten Importbestand: journaalposten                                                                                                    |
|                      | Oracebrilling                                                                                                    |
|                      | Orist (njjerijen)<br>✓ Boekingsgang Omschrijving: Ingelezen met Factuur2King Tip: Kies variabele                                                                                                    |
|                      | Standaard boekstuk Unschrijting Standaard Statu (statu (st                                                                                                    |
|                      | Standaard factuur omschrijving:                                                                                                    |
|                      | Standaard betalingskenmerk indeling: <bookstukomschrijving> <bookstukomschrijving></bookstukomschrijving></bookstukomschrijving> |
|                      | Onties                                                                                                    |
|                      | 🗹 Koppel Btw-hulprekening aan journaalregel cred/deb: 🗹                                                                                                    |
|                      | Susteen Liternikpy, actuuruatum als boekdan an                                                                                                    |
|                      | 🛛 🗹 Facturen samenvoegen in één boekingsgang: 🛛 🗹                                                                                                    |
|                      | Terun paar configuratieliist Sla configuratie on (en terun paar configuratieliist)                                                                                                    |
|                      | reaginaat comgarate spit                                                                                                    |

| Algemeen 1   | Muteren Afdı            | ukken Weergev          | en Help    |                       |               |                |              |     |
|--------------|-------------------------|------------------------|------------|-----------------------|---------------|----------------|--------------|-----|
| Boekingsgang | 217                     | Gebruiker <b>Syste</b> | em         | Aantal posten 3       |               |                | ◀            | ) I |
| Aangemaakt   | 15-10-2014              | t.g.v. Boek            | inasaana   | turida esta o         |               |                | <u>Z</u> oel | ken |
| 10-11.       | Dagboek                 | Boekstukdatum          | Stuknummer | Omschrijving boekstuk | Aantal regels | Referentie aan |              |     |
|              | 1 Inkoop                | 01-09-2014             | 121        | CCV Services-17004032 | 3             |                |              |     |
|              | 2 Inkoop                | 01-08-2014             | 122        | Cars shop-17004020    | 3             |                |              |     |
|              | 3 Inkoop                | 26-03-2014             | 1          | CCV Services-17004032 | 3             |                |              |     |
|              | No. of Concession, name |                        |            | ·                     |               | -              |              |     |
|              |                         |                        |            |                       |               |                |              |     |

LET OP, dit betekent dat indien er een fout in de gegevens van één van de facturen staat, dat de hele batch facturen zal worden afgekeurd door King en dat de gebruiker moet zoeken naar welke factuur de fout genereert aan de hand van de terugmelding die King geeft in het scherm.

De controle of de archiefstukken en journaalregels zijn ingelezen in King vindt nog wel op dezelfde wijze plaats (blauwe kleur met boekingsgang en stuknummer indien gevonden in de administratie, anders een rood veld), maar indien er een fout zit in één van de facturen zal deze de hele batch facturen dan in eerste instantie als mislukt worden weergegeven. LET OP, bij de boekingsgang omschrijving ingestelde variabelen als <bedrijfsnaam>, etc. zullen ook worden genegeerd in dit geval, vul in plaats hiervan een generieke boekingsgang omschrijving in dit veld in de configuratie in, bijvoorbeeld "Ingelezen met Factuur2King".

- NEW: Indien een factuur PDF bestand niet (meer) kan worden gevonden verschijnt een selectiescherm om het juiste PDF bestand op te zoeken en opnieuw te koppelen;
- NEW: Algemene verbeteringen in de herkenning van facturen;
- NEW: King ODBC koppelingen die met een oudere King versie dan 5.50 zijn aangemaakt worden niet meer getoond;
- FIX: Uitklapper als de gebruiker op de Verdelen knop drukt, de automatische herkenning geen btw bedrag heeft gevonden en de gebruiker het veld ook leeg heeft leeg gelaten;
- FIX: Onder oudere Windows versies dan Windows 8 wordt een leeg datumveld niet correct aangeduid met een rood bolletje, waardoor het aanmaken van het digitaal archief XML bestand mislukt indien dit verplichte veld leeg is;
- FIX: Bij de controle of het factuurtotaal en regeltotaal overeen komen bij het navigeren naar de volgende factuur, raakt deze soms in de war van . ipv , als decimaal teken;
- FIX: Bij standalone installaties van King blijft in sommige omstandigheden de King database 'gelocked' na afsluiten van Factuur2King;
- FIX: Uitklapper bij het verwijderen van de laatste factuur uit een batch met facturen. De factuur is wel verwijderd, maar de Factuur2King sessie is beëindigd;
- FIX: Bij 'zelf leren' wordt in sommige situaties het geleerde klantnummer ook als factuurnummer ingevuld (mogelijk moet u nog eenmalig de correctie van het klantnummer toepassen na installatie van versie 2.0.2, bij de volgende factuur moet dan het juiste klantnummer automatisch worden ingevuld).
- FIX: Variabele <bookstukomschrijving> kan in de configuratie via de rechter muisknop worden ingevuld in velden waar deze waarde niet van toepassing is.

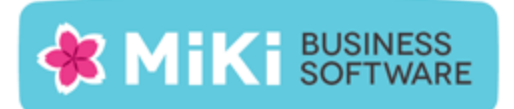

## Factuur2King bijwerken naar Factuur2King 2.0.2

- 1. Pak het .zip bestand uit en plaats de bestanden op de gewenste locatie op de PC (de locatie maakt niet uit).
- 2. Controleer dat de bestanden setup.exe en Installeer Factuur2King2.0.msi aanwezig zijn.
- 3. **Dubbelklik op setup.exe** om de installatie te starten (of kies 'Als Administrator uitvoeren' door met de rechtermuisknop op setup.exe te klikken).
- 4. Volg de installatiestappen in de assistent om de bestaande Factuur2King 2.0 bij te werken naar Factuur2King 2.0.2 (zie ook hoofdstuk 1.2 van de installatiehandleiding).
- 5. Optioneel: Doorloop de configuratie om nieuwe/gewijzigde configuratie opties in te schakelen of te wijzigen.

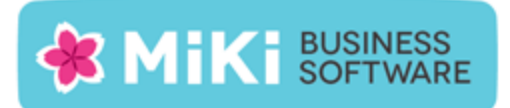

## Factuur2King 1.x bijwerken naar Factuur2King 2.0

- 1. Handel alle facturen die al ingelezen zijn in Factuur2King 1.x bij voorkeur via Factuur2King 1.x af of verwijder deze facturen om ze na installatie in Factuur2King 2.0 in te lezen.
- Volg de stappen in Hoofdstuk 1 van de installatiehandleiding om Factuur2King 2.0 te installeren (u kunt direct het installatieprogramma van versie 2.0.2 gebruiken). Installeer Factuur2King hierbij op een nieuwe locatie of maak een backup van het bestaande Factuur2King.sdf bestand.
- 3. Volg ook de stappen in **Hoofdstuk 2 van de installatiehandleiding** van Factuur2King om voor de relevante administraties externe toegang in King in te stellen.
- 4. Start Factuur2King en voer de ontvangen licentiecode in. Laat bij de volgende vraag de database aanmaken op de door u gewenste locatie (in onderstaand voorbeeld is dit in de installatiemap van Factuur2King 2.0, maar dit mag ook een andere locatie zijn).

| 🖺 Factuur2King             | 23-6-2014 15:04 | SQL Server Comp | 148 kB    |
|----------------------------|-----------------|-----------------|-----------|
| 🕌 Factuur2King2.0          | 23-6-2014 14:53 | Toepassing      | 12.539 kB |
| Factuur2King2.0.exe.config | 21-5-2014 10:18 | CONFIG-bestand  | 4 kB      |

- 5. Sluit Factuur2King 2.0 vervolgens af.
- Kopieer de Factuur2King.sdf uit de de Factuur2King 1.x map naar de locatie van de nieuwe Factuur2King.sdf. Overschrijf het nieuwe bestand met het oude bestand (kies 'Het bestand in de doelmap vervangen').

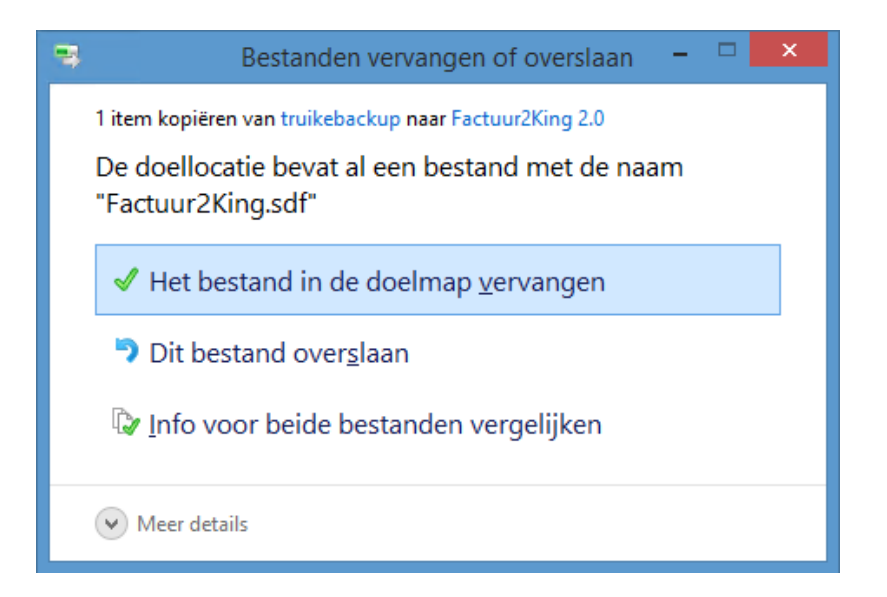

7. Start opnieuw Factuur2King 2.0 op. De Factuur2King 1.x database wordt nu **bijgewerkt naar** Factuur2King 2.0.

**Release Notes Factuur2King 2.0.2** | MiKi-Business-Software | Cruquiuskade 89-91 | 1018 AM Amsterdam | office@miki-business-software.nl | 020-6247284

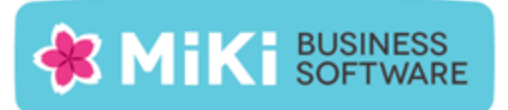

- 8. Open de Configuratie met de roze knop links onderin het startscherm. Hierin zijn de bestaande configuraties zichtbaar mits voor deze administraties ook externe toegang is ingesteld in King op de PC waarop u kijkt en er een ODBC koppeling is aangemaakt in King 5.50 of King 5.51. De bestaande configuraties hebben de aanduiding 'Aangepast'.
- 9. Open de administratie met de **Aanpassen/Wijzigen aangepaste configuratie** en controleer dat er op elk van de tabbladen geen rode bolletjes zichtbaar zijn. Alle verplichte velden zijn ingevuld, in dat geval moet het direct mogelijk zijn om nieuwe facturen te verwerken.
- 10. Om de hoeveelheid configuratie handelingen voor toekomstige King administraties die in Factuur2King worden verwerkt te minimaliseren kan een **DEFAULT-configuratie** worden aangemaakt. Zie **Hoofdstuk 5 van de installatiehandleiding**.